This manual explains how to use the additional contents (Sound Packs, Style Packs and Wave Expansions) with the FP-E50. Read this in conjunction with the FP-E50 "Quick Start" and "Reference Manual".

## Use Roland Cloud Manager for this.

On your computer, download additional contents from Roland Cloud.

Use a USB flash drive to import the sound files into the FP-E50.

- Click here for more information on Roland Cloud.
- Click here to download the Roland Cloud Manager and Owner's Manual.
- \* You must purchase a Lifetime Key for the data if you want to use Roland Cloud Manager.
- \* Data that was downloaded with only a Roland Cloud membership can't be loaded into the FP-E50.

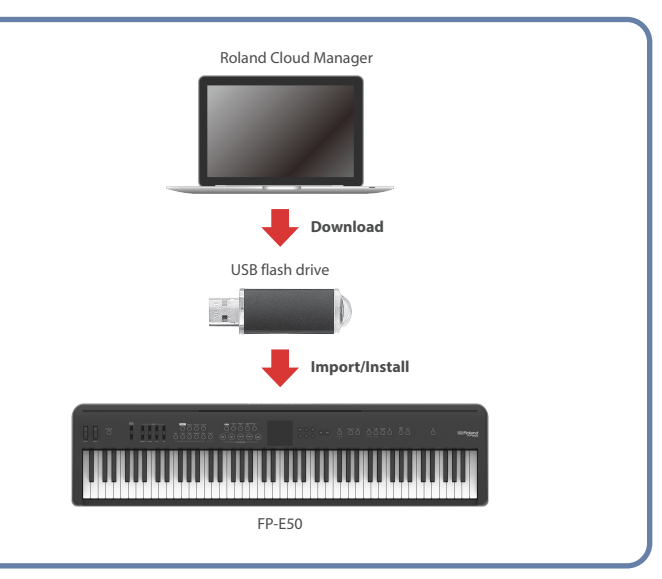

# Updating the FP-E50 to the Latest Version

The FP-E50 must be updated to the latest version in order to use the additional contents.

Download the latest software from the website below, and follow the steps listed to update.

https://www.roland.com/global/products/fp-e50/downloads/

# Using Roland Cloud Manager to Import Additional Contents

Here's how to download and import additional contents using Roland Cloud Manager.

# Installing the Roland Cloud Manager

**1.** On your computer, download Roland Cloud Manager from the Roland Cloud website.

Access the website listed below to download the appropriate installer for your computer.

https://roland.cm/RolandCloudManager

# 2. Double-click the installer you downloaded to begin the installation.

Proceed with the installation by following the directions shown onscreen. When you see a message saying that the installation was successful, click the [Close] or [Finish].

# **3.** Start the Roland Cloud Manager that you installed, and register your account.

Follow the onscreen instructions to register.

# **Downloading Additional Contents**

- 1. Start Roland Cloud Manager.
- 2. Click "Hardware" on the Menu tab. A list of hardware appears.
- **3.** Click "FP-E50". A list of contents appears.
- **4.** Click the contents to import. The download page is shown.
- 5. Click "Get Lifetime Key" to purchase a Lifetime Key.
- 6. Once you've made your purchase, click "Library" on the Menu tab.

A list of the contents you have purchased appears.

7. Select the content you want to download.

# Saving Downloaded Files To a USB Flash Drive

- \* If you're using the USB flash drive for the first time, format it using the FP-E50.
  - → "Initializing a USB Flash Drive (Format USB Memory)" (Reference Manual)

## **1.** Connect the USB flash drive to your computer.

# **2.** Save the file in the appropriate directory of your USB flash drive.

Wave Expansion (extension: .exz): Root directory Sound Pack (extension: .sdz): ROLAND/SOUND folder Style Pack (extension: .sdz): ROLAND/STYLE folder

## USB flash drive folder architecture

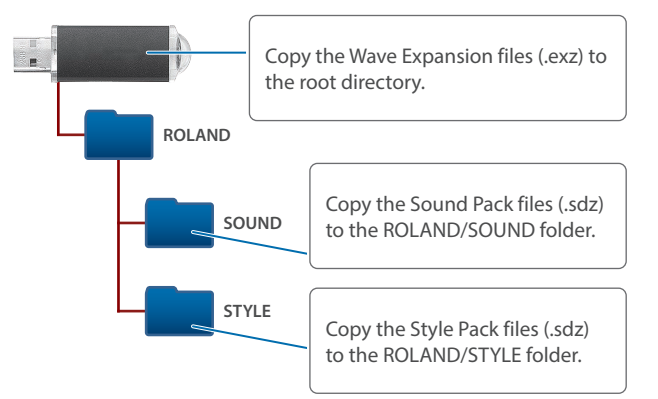

## 3. Disconnect the USB flash drive from your computer.

# Adding the Sounds

Depending on the sounds that you are adding, perform the steps described in "Importing a Sound Pack" or "Installing a Wave Expansion" (p. 3).

# Importing a Sound Pack

- **1.** Connect the USB flash drive in which you saved the Sound Pack file to the FP-E50.
  - → "Saving Downloaded Files To a USB Flash Drive" (p. 2)
- **2.** Press the [MENU] button.
- **3.** Use the [A] [V] buttons to select "Utility", and then press the [Enter] button.
- Use the [A] [V] buttons to select "Import/Export", and then press the [Enter] button.
- Use the [A] [V] buttons to select "Import Tone", and then press the [Enter] button.

6. Use the [A] [V] buttons to select the file that contains the tones that you want to import, and then press the [Enter] button.

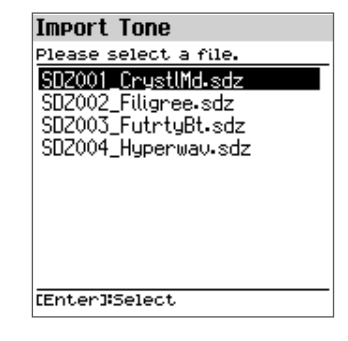

## MEMO

The first time you import, the user license registration screen appears.

### Use the [A] [V] buttons to select the tone (Source) that you want to import, and then use the [1]–[5] knobs to add a check mark.

## MEMO

All tones are already selected when this screen appears.

| Import Tone |                                                                                                    |  |
|-------------|----------------------------------------------------------------------------------------------------|--|
|             | Source (32/32) 🕨                                                                                                    |  |
|             | ✓001 Lex Lazor<br>✓002 Poly Noiser<br>✓003 Piano Plex<br>✓004 Organo Rire<br>✓005 Buzz Bamboo<br>✓006 Saw Tremor<br>✓007 Soft & Under |  |
|             | [1]:Mark- [4]:Mark All<br>[2]:Mark+ [5]:Mark Toggl<br>[3]:Clear All [Enter]:Next                                                      |  |

How to select with the check marks

| Controller      | Explanation                                                    |
|-----------------|----------------------------------------------------------------|
| [1] Mark-       | Removes the check mark and moves the cursor forward one scene. |
| [2] Mark+       | Adds a check mark and moves the cursor forward one scene.      |
| [3] Clear All   | Removes all check marks.                                       |
| [4] Mark All    | Adds all check marks.                                          |
| [5] Mark Toggle | Switches between adding and removing the check marks.          |

You can check the number of tones onscreen (meaning the number of tones that are selected as the import source, out of all tones included in the import source file).

#### 8. Press the [Enter] button.

9. Use the [A] [V] buttons to select the import-destination tone, and then press the [ENTER] button to add a check mark.

| Import                                  | Tone    |                |
|-----------------------------------------|---------|----------------|
| Destina                                 | tion    | (32/32)        |
| <b>∨</b> 001                            | Initial | Tone           |
| <b>∨</b> 002                            | Initial | Tone           |
| <b>∨</b> 003                            | Initial | Tone           |
| ✓004                                    | Initial | Tone           |
| <b>∨</b> 005                            | Initial | Tone           |
| <b>√</b> 006                            | Initial | Tone           |
| <b>∨</b> 007                            | Initial | Tone           |
|                                         |         |                |
| [1]:Mark-<br>[2]:Mark+<br>[3]:Clear All |         | [4]#Mark All   |
|                                         |         | [5]Mark Toggle |
|                                         |         | [Enter]:Import |

#### NOTE

- Be aware that the import-destination tone you select will be overwritten.
- If the import-destination has fewer tones than the import-source, not all of the selected tones will be imported.
- The number of tones is shown in the upper right of the screen (number of import-destination/import-source tones).
- If there is a tone named "Initial Tone", it is automatically selected as the import-destination tone. If you want to keep that tone, clear the check mark.
- An indication of "NEW" is shown for newly imported tones.
- An " \* " is displayed for tones used in scene.

#### 10. Press the [Enter] button.

A confirmation message appears.

If you decide to cancel, press the [Exit] button.

# **11.** To execute, use the [<] [>] buttons to select "OK", and then press the [Enter] button.

When import is completed, the message "Completed!" appears.

#### NOTE

Never turn off the power or disconnect the USB flash drive during a process, such as while the "Executing..." display is shown.

#### MEMO

The tones in Sound Packs that you import are saved in the user tone bank. These tones can be selected on the Tone List screen (in bank format) when you change the bank.

## Installing a Wave Expansion

- 1. Connect the USB flash drive in which you saved the Wave Expansion files to the FP-E50.
  - → "Saving Downloaded Files To a USB Flash Drive" (p. 2)
- **2.** While pressing the [Enter] button, turn on the power.

The EXPANSION top screen appears.

| List of installed                                            | Used capacity                                                                                                    |
|--------------------------------------------------------------|----------------------------------------------------------------------------------------------------|
| Wave Expansion  Expar sion  Memory Info EX2001 Stage Piano 1 | EMPTY:<br>New files can be installed.<br>FULL:<br>New files cannot be installed.<br>In order to install, you must create<br>free space.<br>"Uninstalling a Wave Expansion"<br>(p. 4) |
| to Uninstall to Install                                      |                                                                                                    |

3. Use the [>] button to select "INSTALL" and press the [Enter] button to move to the installation screen.

### Use the [A] [V] buttons to select the file that you want to install, and then press the [Enter ] button.

A confirmation message appears. If you decide to cancel, press the [Exit] button.

#### MEMO

If this is the first time to import data, the user license is also installed.

#### To execute, use the [>] button to select "OK", and then press the [Enter] button.

When the installation is finished, the message "Completed!" appears. To install more data, go back to step 3.

#### 6. Turn the power of the FP-E50 off, then on again.

#### NOTE

Never turn off the power or disconnect the USB flash drive during a process, such as while the "Executing..." display is shown.

#### MEMO

The Wave Expansion tones you installed can be selected on the Tone List screen (in bank format) when you change the bank.

"Tone List Screen (Bank View)" (Reference Manual)

## Uninstalling a Wave Expansion

If there is insufficient free memory space, uninstalling a previously installed Wave Expansion will let you install a new Wave Expansion.

- 1. While pressing the [Enter] button, turn on the power. The Expansion top screen appears.
- 2. Use the [<] [>] buttons to select "UNINSTALL".
- **3.** Use the PAGE [^] [V] buttons to select the Wave Expansion that you want to uninstall.
- 4. Press the [Enter] button.

A confirmation message appears. If you decide to cancel, press the [Exit] button.

5. To execute, use the [>] button to select "OK", and then press the [Enter] button.

When uninstallation is finished, the message "Completed!" appears. To uninstall more data, go back to step 3.

6. Turn the power of the FP-E50 off, then on again.

## Importing Styles into the FP-E50

1. Connect the USB flash drive in which you saved the Style Pack file to the FP-E50.

→ "Saving Downloaded Files To a USB Flash Drive" (p. 2)

- 2. Press the [MENU] button.
- Use the [A] [V] buttons to select "Utility", and then press the [Enter] button.
- Use the [A] [V] buttons to "Import/Export", and then press the [Enter] button.
- Use the [A] [V] buttons to "Import Style", and then press the [Enter] button.
- Use the [A] [V] buttons to select the file containing the style you wish to import, and press the [Enter] button.

A confirmation message appears. If you decide to cancel, press the [Exit] button.

#### MEMO

If this is the first time to import data, the user license is also installed.

7. To execute, use the [<] [>] buttons to select "OK", and then press the [Enter] button.

When the import is finished, the message "Completed!" appears.

#### NOTE

- Never turn off the power or disconnect the USB flash drive during a process, such as while the "Executing..." display is shown.
- The styles included in the Style Pack you imported use the same arrangement as the styles for activity levels 1 and 2 in each variation. When you switch between activity level 1 and 2, the accompaniment does not become more or less extravagant.

#### MEMO

The Style Pack you imported can be selected on the Style List screen (in bank format) when you change the bank.

# **User** License

The additional content from Roland Cloud is linked to the license held by the user who downloaded the data.

You can't import or install contents for a different user license into a single FP-E50.

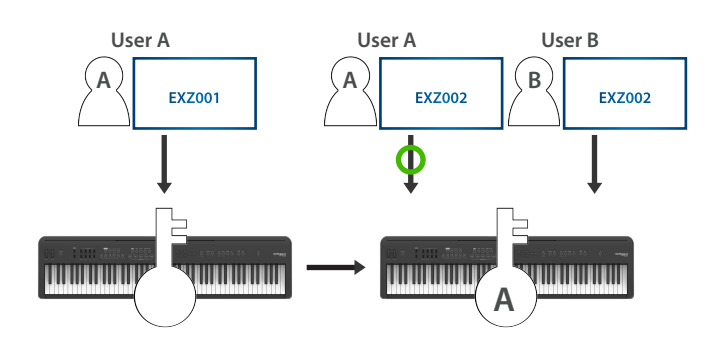

To import or install contents belonging to a different user than the one who is already registered from the FP-E50, follow the steps in "Initializing the User Licenses" (p. 5) to initialize the user license.

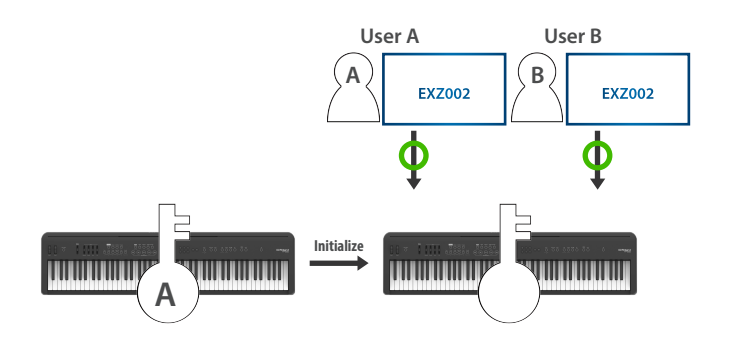

## Initializing the User Licenses

If you've initialized the user licenses, you'll be able to import or install Sound Pack, Style Pack and Wave Expansion that you downloaded using a new user license.

#### NOTE

- You must perform a factory reset before initializing the user licenses.
- When you execute a factory reset, the settings that you saved (data that was created) are lost completely and restored to the factory settings. Refer to "Returning to the Factory Settings (Factory Reset)" (Reference Manual) for details.
- When you do this, all installed Wave Expansions or previously imported Style Packs are deleted.
- Never turn off the power or disconnect the USB flash drive during a process, such as while the "Executing..." display is shown.

#### 1. Press the [MENU] button.

- 2. Use the [A] [V] buttons to select "Utility", and then press the [Enter] button.
- 3. Use the [A] [V] buttons to select "Factory Reset", and then press the [Enter] button.

The Factory Reset screen appears.

## Factory Reset

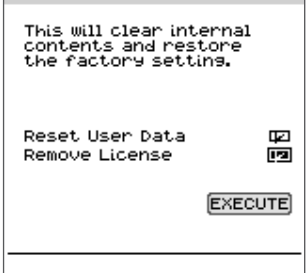

#### Make sure that the check box for the "Remove License" item is selected.

If the check box is not selected, use the  $[\land]$  [ $\lor$ ] buttons to select the "Remove License" item, and press the [Enter] button to select the check box.

#### Use the cursor [A] [V] buttons to select "EXECUTE", and then press the [Enter] button.

A confirmation message appears.

If you decide to cancel, press the [Exit] button.

6. To execute, use the [>] button to select "OK", and then press the [Enter] button.

The display indicates "Completed. Turn off power".

## 7. Turn the power of the FP-E50 off, then on again.

The user licenses are initialized.

# Error Message

| Message                                     | Action                                                                                                    |  |  |  |
|---------------------------------------------|----------------------------------------------------------------------------------------------------|--|--|--|
| Expansion File Not<br>Found!                | This appears if the USB flash drive does not contain a Wave Expansion file.                                                                                                    |  |  |  |
|                                             | Check that the file is correctly saved, and that the file extension is ".exz".                                                                                                    |  |  |  |
| Incorrect File!                             | This appears if the selected file is not compatible with the FP-E50, or if the file is damaged.                                                                                                    |  |  |  |
|                                             | Check the models that are listed as<br>compatible for the file you downloaded, and<br>try downloading again.                                                                                                    |  |  |  |
| Incorrect License! Please<br>Remove License | This appears if the selected file is associated with a different user license.                                                                                                    |  |  |  |
|                                             | To install, you must either have the file with<br>the same user license as the additional<br>content file (Sound Pack, Style Pack, Wave<br>Expansion) that's already installed, or else<br>initialize the user license. |  |  |  |
| Expansion Memory Full!                      | This appears if there is insufficient free space for installation.                                                                                                    |  |  |  |
|                                             | To install, you must uninstall a currently-<br>installed Wave Expansions to create free<br>space.                                                                                                    |  |  |  |
| It has already been<br>installed            | This appears if the selected file is already installed.                                                                                                    |  |  |  |
|                                             | There is no need to reinstall.                                                                                                    |  |  |  |